# **ConnectMe QRG**

• Office • (% +32 497 85 36 51 • ) (% •

Ofivia Rhye Anazon Compose R 🗊 🕄 🍯

0 \* 0

Olivia Rhys Amason On mobile

₩ 🖉

08:10

08:10 .

08:10

08-10 .

08:10 .

08:10 •

08:10 •

08:10

08:10

08:10

01:80

dstny

C Recents

Cli Video mee

Contact

Files

Recordings

Group queue

@ Settings

Ret

Olivia Rhye

e (8.

. 8.

### **Ostny** Quick Reference Guide ConnectMe (v8.15.5)

### **ConnectMe - Inloggen & Installeren**

### Uitnodiging

Je ontvangt een uitnodiging via e-mail van je beheerder met daarin alle instructies om direct te starten.

#### Portal

Ga naar de ConnectMe portal <u>https://connectme.dstny.nl/</u> en log in met je gebruikersnaam & wachtwoord.\*

#### Desktop of browser

Je kunt ConnectMe direct gebruiken in je browser, maar ook net zo eenvoudig installeren op je desktop (Windows of MacOS computer).

#### Log in met Nederla... • E-mail of Gebruikersnaam E-mail of Gebruikersnaam . Q Zoek naam of nummer Beschikbaar 🗸 Wachtwoord ۲ Wachtwoord Instellingen **Desktop app** Wachtwoord vergeten? Profiel De desktop-app downloaden Status Download voor Windows 营 Kalender Taal en tijdzone O Chat Audio 🚱 Groepen Toetsenbord snelkoppelingen (?) Help Applicaties 1nstellingen SMP 2

Welkom bij DstnyNL

\* Heb je nog geen e-mail met inloggegevens ontvangen? Neem dan contact op met je beheerder

### ConnectMe – Overzichtelijk & intuïtief

- 1. Zoekveld Zoek contacten of toets een nummer
- 2. Beller | Nummerkiezer om te bellen
- 3. Status | Status bekijken of wijzigen
- 4. Bel als | Uitgaande nummer weergave aanpassen
- 5. Profiel | Toegang tot je profielinstellingen
- 6. Oproepen | Recente & gemiste oproepen bekijken
- 7. Contacten | Persoonlijke adresboeken met contacten
- 8. Voicemail | Beluister persoonlijke en groeps voicemails
- 9. Kalender | Plan beschikbaarheid en doorschakelingen
- 10. Chat | Stuur berichten naar collega's of groepsgesprekken
- 11. Wachtrijen | In/Uitloggen & gesprekken afhandelen
- **12. Analytics** | *optioneel* Inzicht en analyse van communicatie
- 13. Help | Informatie venster over ConnectMe
- 14. Instellingen | Pas je persoonlijke instellingen aan

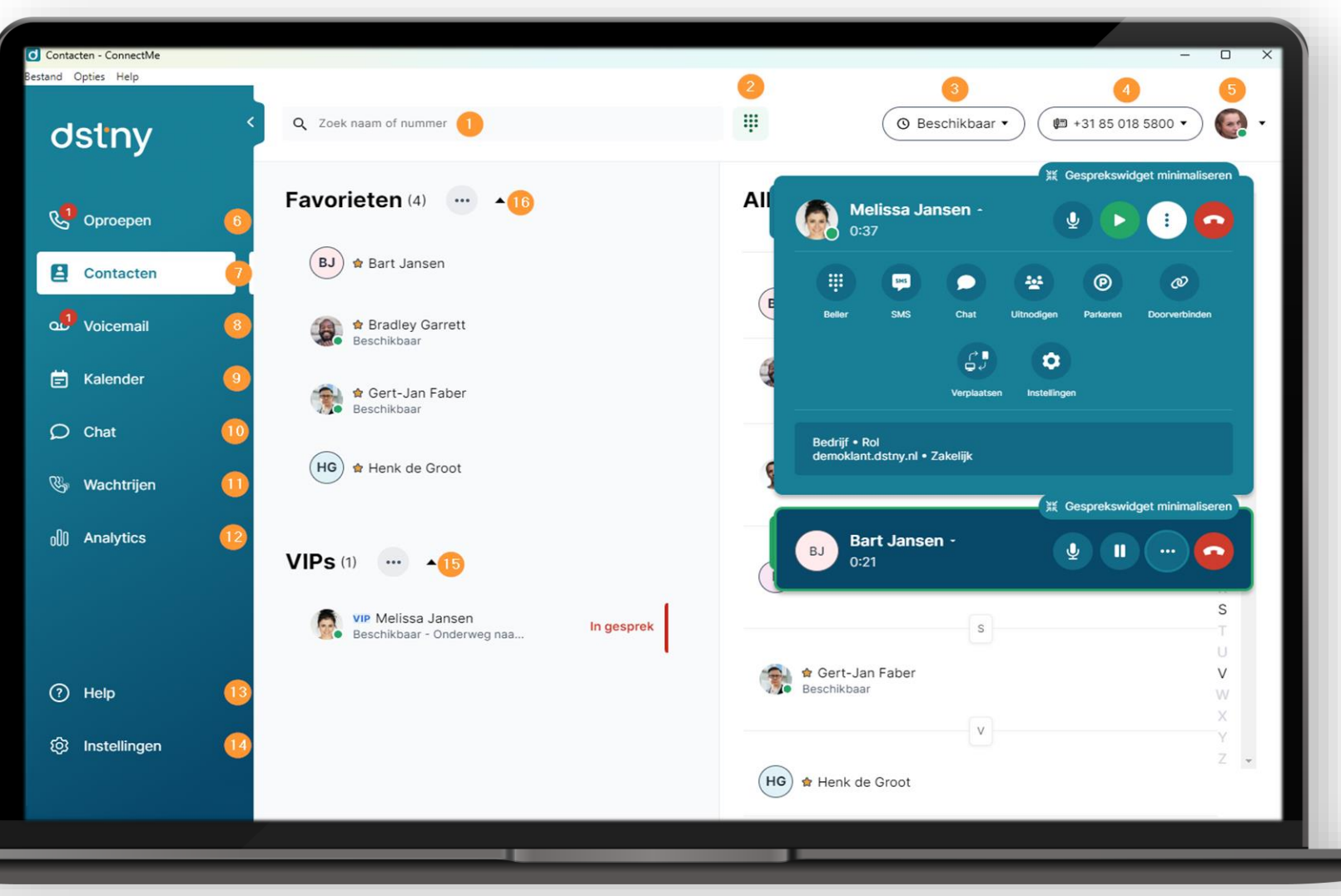

### **ConnectMe – Uitgelicht**

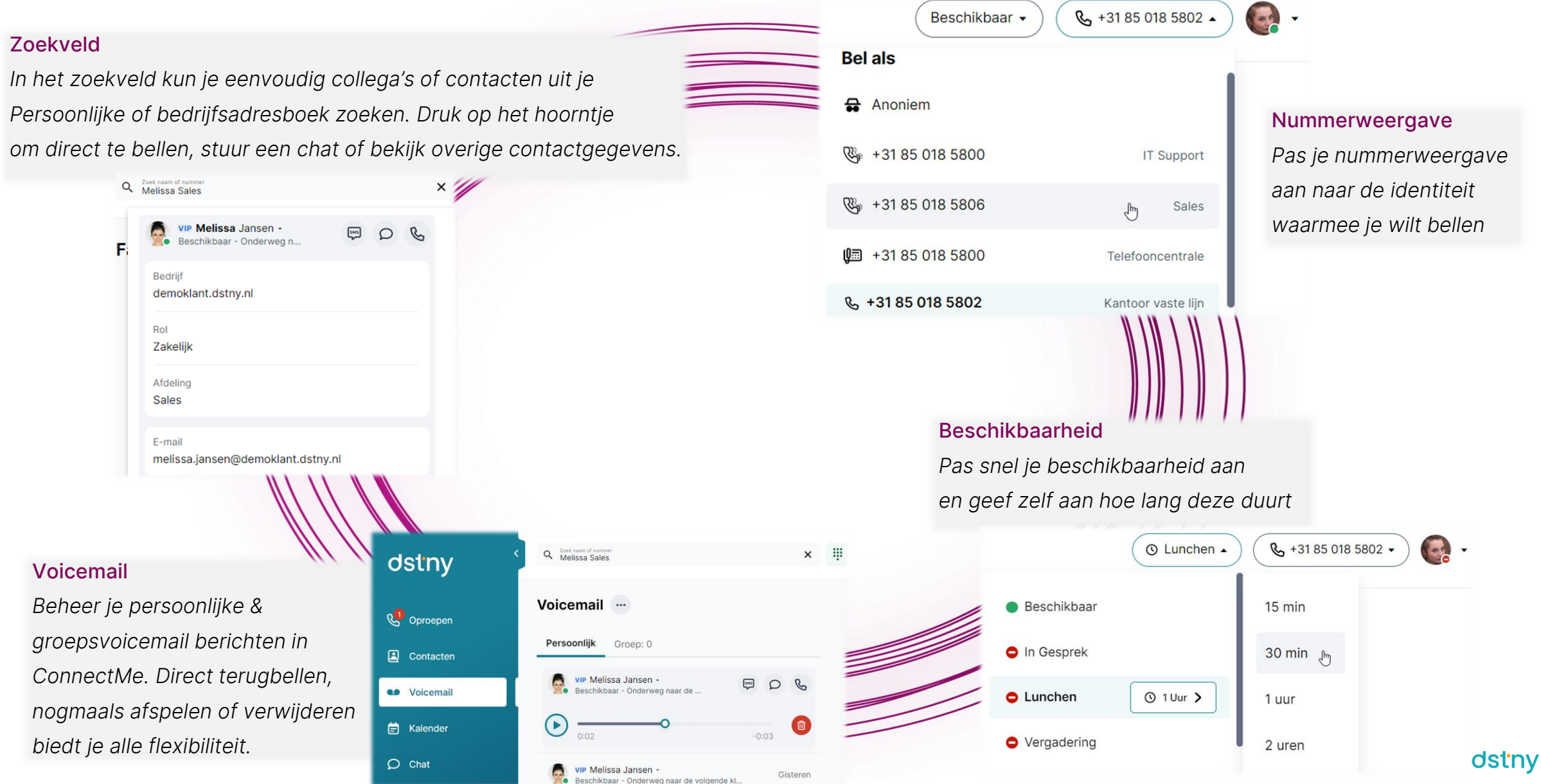

### ConnectMe – Bedrijfsadresboek en Contacten

#### Contacten

Contactgegevens van je collega's, maar ook alle contacten in je persoonlijke en Bedrijfsadresboek zijn eenvoudig te vinden onder Contacten.

Deze contacten kun je naar wens toevoegen als Favoriet of zelfs als VIP. Favorieten zijn direct zichtbaar en tonen hun status. VIP contacten mogen je altijd bellen, ongeacht je beschikbaarheid.

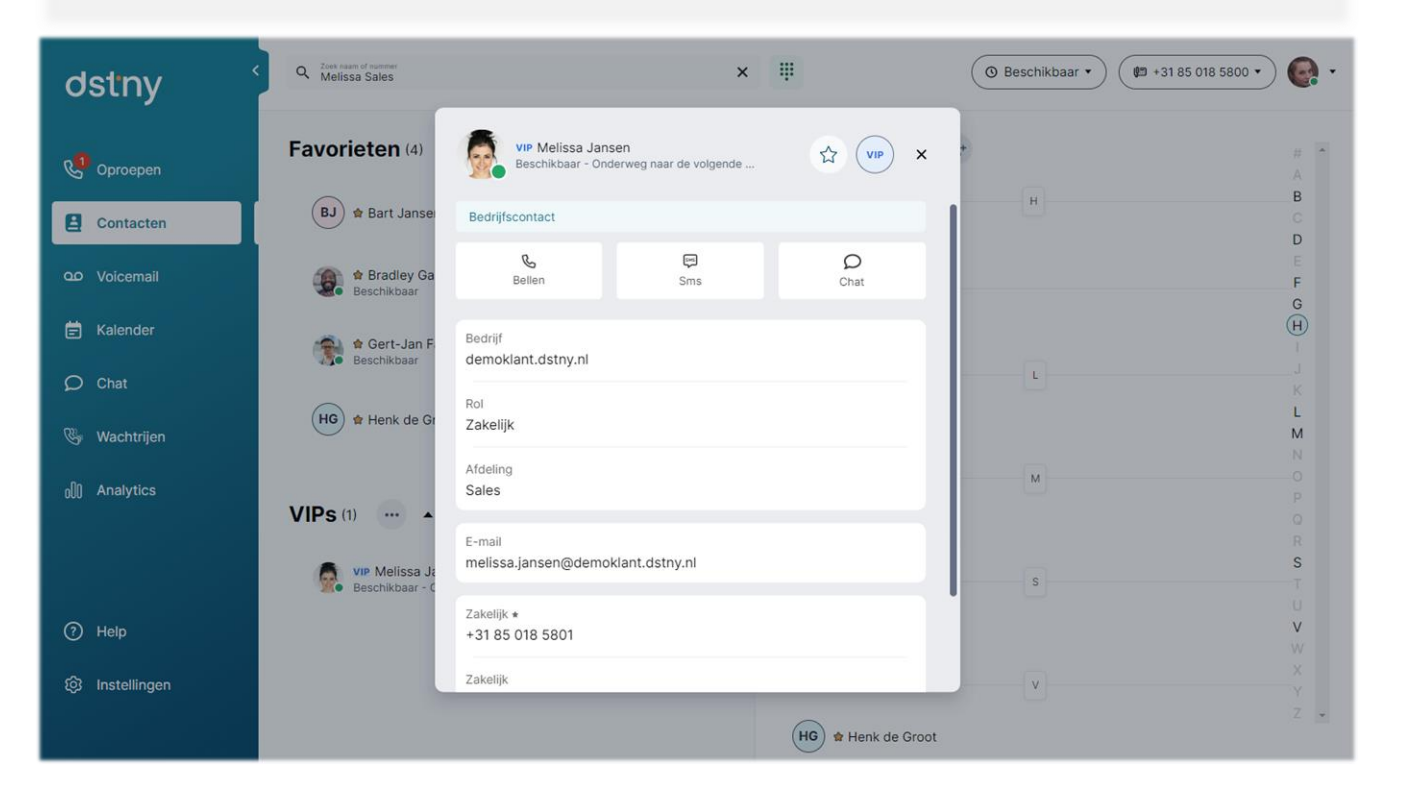

|                       | Nieuwe contactpersoon toevoegen                                                                                                    |
|-----------------------|----------------------------------------------------------------------------------------------------|
|                       | Alle contacten                                                                                                    |
| Nie                   | uwe contacten toevoegen                                                                                                    |
| Nie                   | uwe persoonlijke contacten toevoegen is                                                                                                   |
| Rec                   | htstreeks vanuit het adresboek mogelijk.                                                                                                  |
| Bec                   | Irijfscontacten worden door                                                                                                    |
| de                    | ,<br>beheerder aangemaakt en beheerd                                                                                                    |
|                       | Ũ                                                                                                    |
| Nie<br>Conta<br>kunne | uwe contactpersoon aanmaken<br>uctpersonen moeten ten minste een voornaam, achternaam of organisatie hebben om te<br>en worden opgeslagen |
|                       | Voornaam Achternaam                                                                                                    |
|                       |                                                                                                    |
|                       | Henk de Vries                                                                                                    |
|                       | Henk de Vries Organisatie                                                                                                    |
|                       | Henk de Vries Organisatie Bedrijf                                                                                                    |
|                       | Henk de Vries Organisatie Bedrijf Afdeling                                                                                                |
|                       | Henk de Vries Organisatie Bedrijf Afdeling Sales                                                                                          |
|                       | Henk     de Vries       Organisatie       Bedrijf       Afdeling       Sales                                                              |
|                       | Henk de Vries<br>Organisatie<br>Bedrijf<br>Afdeling<br>Sales                                                                              |
|                       | Henk de Vries   Organisatie   Bedrijf   Afdeling   Sales     Nummer 1   Zakelijk   +312040     ×                                          |

### **ConnectMe – Kalender**

#### Kalender

Plan je toekomstige beschikbaarheid in de kalender. Zo laat je ConnectMe oproepen op basis van je beschikbaarheid afhandelen. Ben je even niet bereikbaar? Dan zorgen je kalenderplanningen voor de gewenste doorschakelingen!

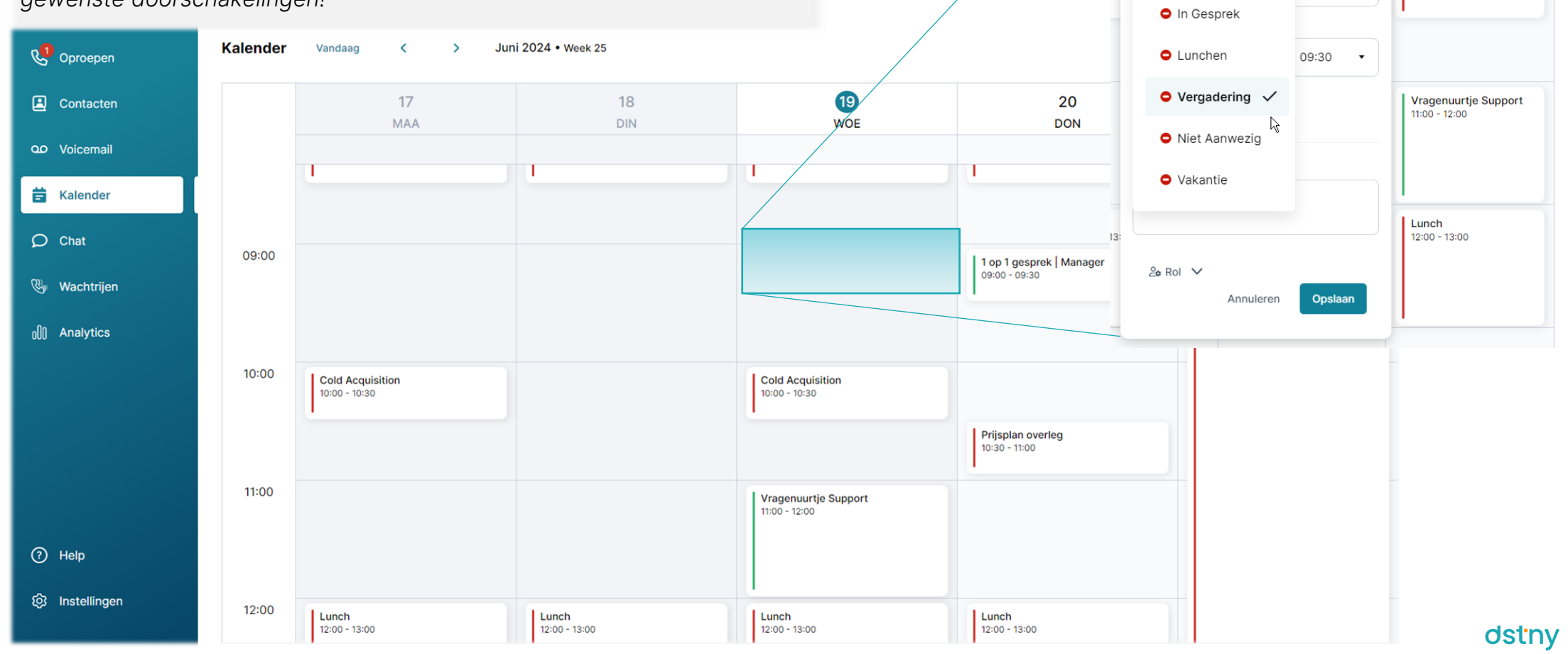

Nieuwe vergadering 09:00 - 09:30

Cold Acquisition

10:00 - 10:30

Nieuwe vergadering

Vergadering •

ca

Beschikbaar

09:00

.

### **ConnectMe – Wachtrijen**

### Wachtrijen

Als lid van een wachtrij kun je inloggen en **Gesprekken** ontvangen vanuit deze wachtrij. Je kunt zelfs specifieke gesprekken uit de wachtrij ophalen. In **Oproepgeschiedenis** vind je alle aangenomen, gemiste en doorgeschakelde oproepen van de gekozen wachtrij

Supervisors hebben daarnaast de mogelijkheid om andere **Agenten** in- of uit te loggen. Verder kunnen statistieken bekeken worden via overzichtelijke tegels (zie hieronder) en kunnen in **Oproepgeschiedenis** (gemiste) oproepen toegewezen worden aan agenten.

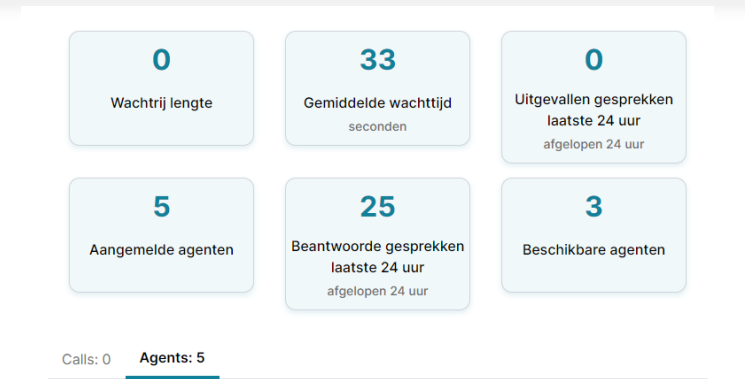

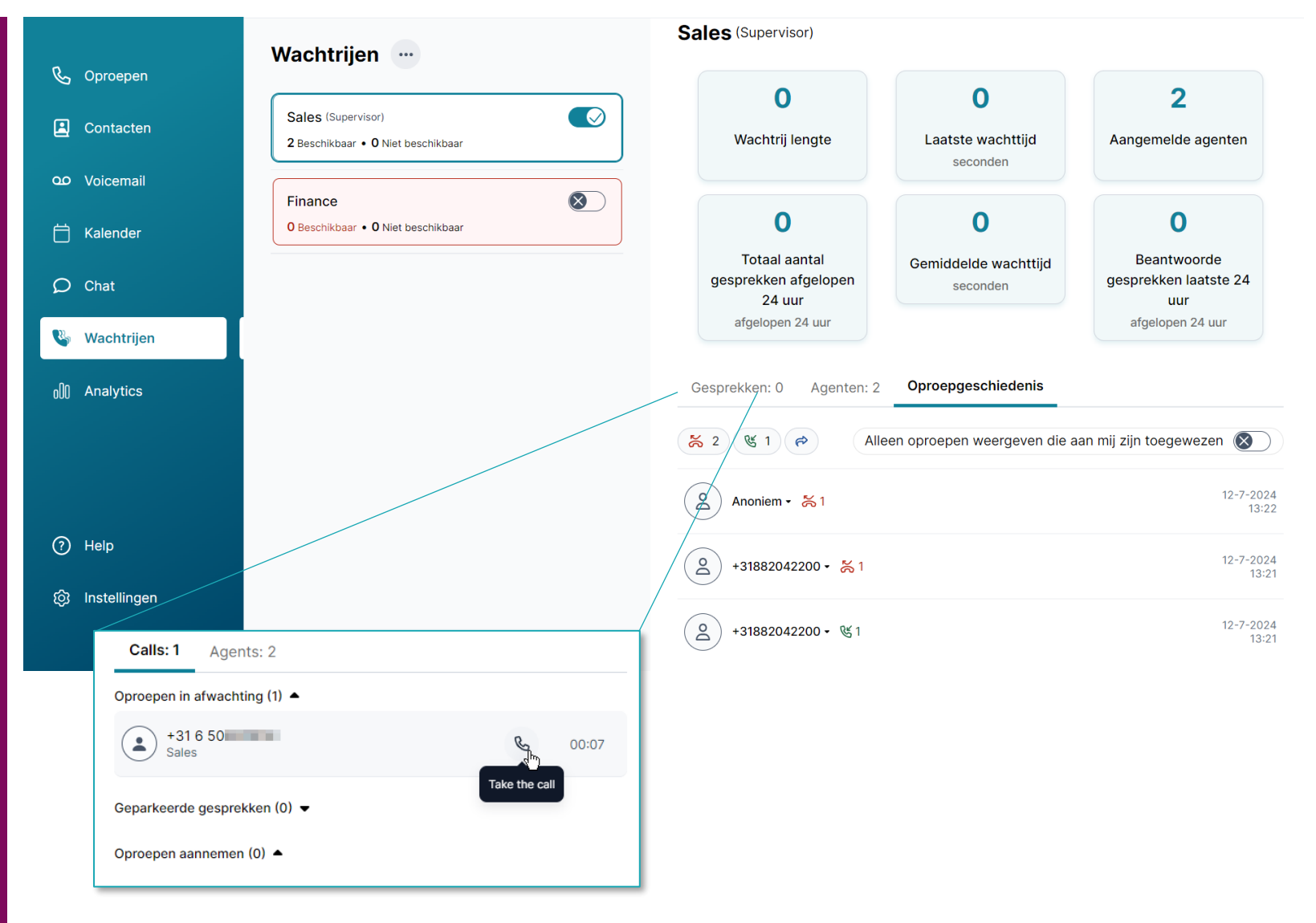

### **ConnectMe – Instellingen**

#### Audio instellingen

Pas je audio instellingen aan naar je Persoonlijke wensen. Bepaal zelf welke headset, speaker of andere audio apparaat je gebruikt.

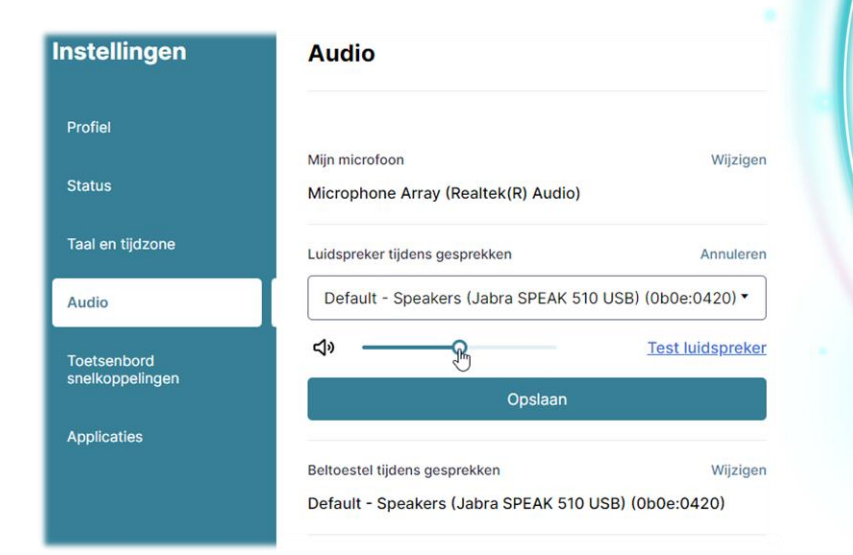

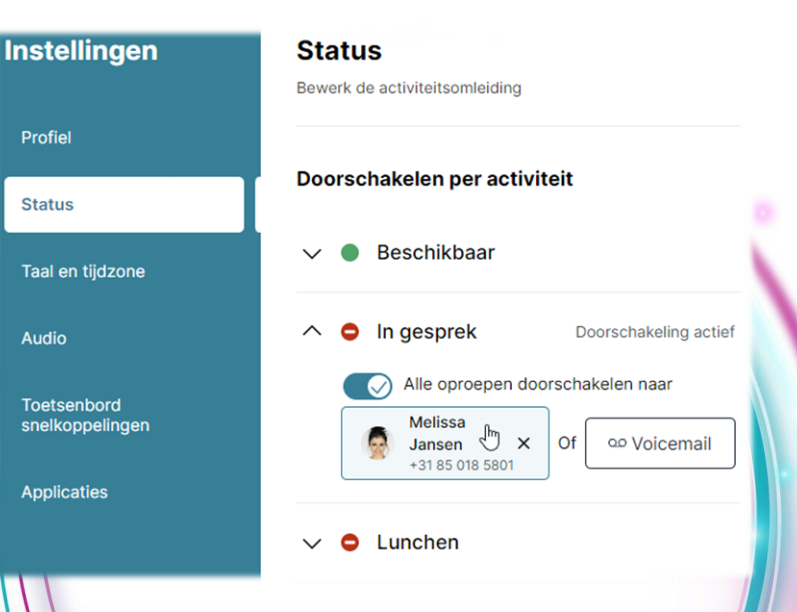

#### Status & doorschakelingen

Via Status kun je bepalen welke actie ConnectMe moet uitvoeren wanneer je een oproep op een van je directe nummers ontvangt. Zo kun je instellen dat, wanneer je in gesprek bent, oproepen doorgeschakeld worden naar een collega, een groep of je persoonlijke voicemail.

### Desktop applicatie

ConnectMe is beschikbaar als webphone, maar kan ook als desktopapplicatie geïnstalleerd worden op je Windows of MacOS computer. Zo is de app altijd beschikbaar wanneer je computer start.

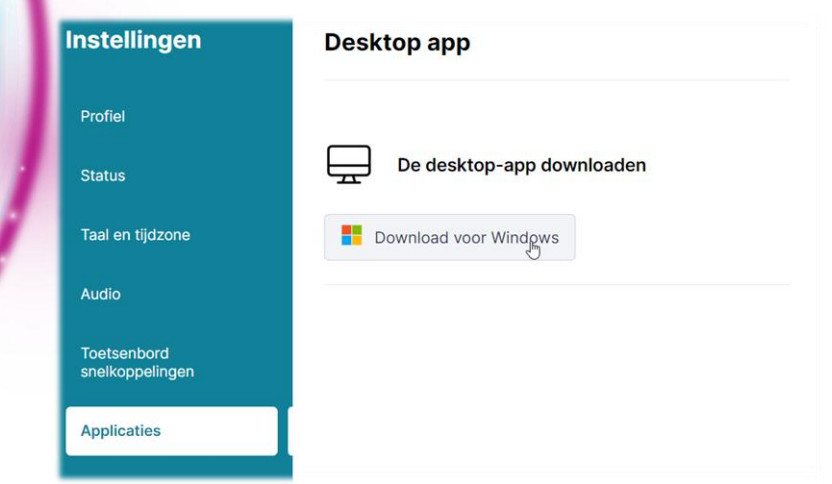

### **ConnectMe – Bellen**

### Bellen & gebeld worden

Bellen met ConnectMe is simpel. Bel vanuit je adresboeken of gebruik de nummerkiezer om een oproep te starten.

Wanneer je gebeld wordt beantwoord je de oproep met de groene knop (weigeren kan door de rode knop te kiezen).

Wanneer een collega of contact uit je adresboek belt, is het mogelijk om extra gegevens te tonen zoals de afdeling of bedrijf door op de profielfoto te klikken.

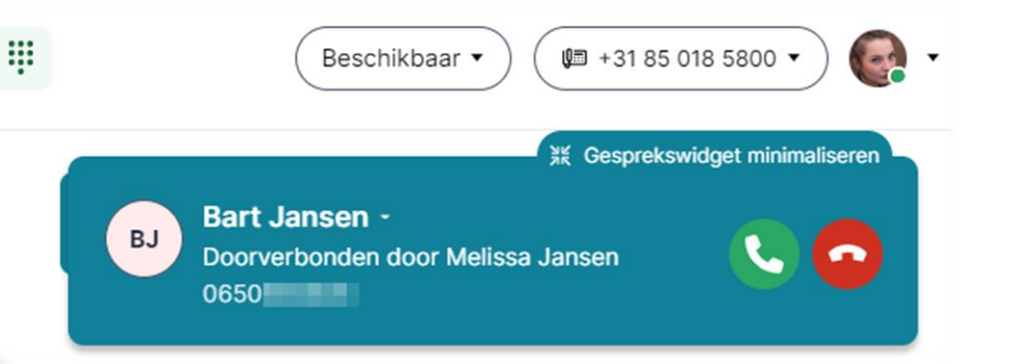

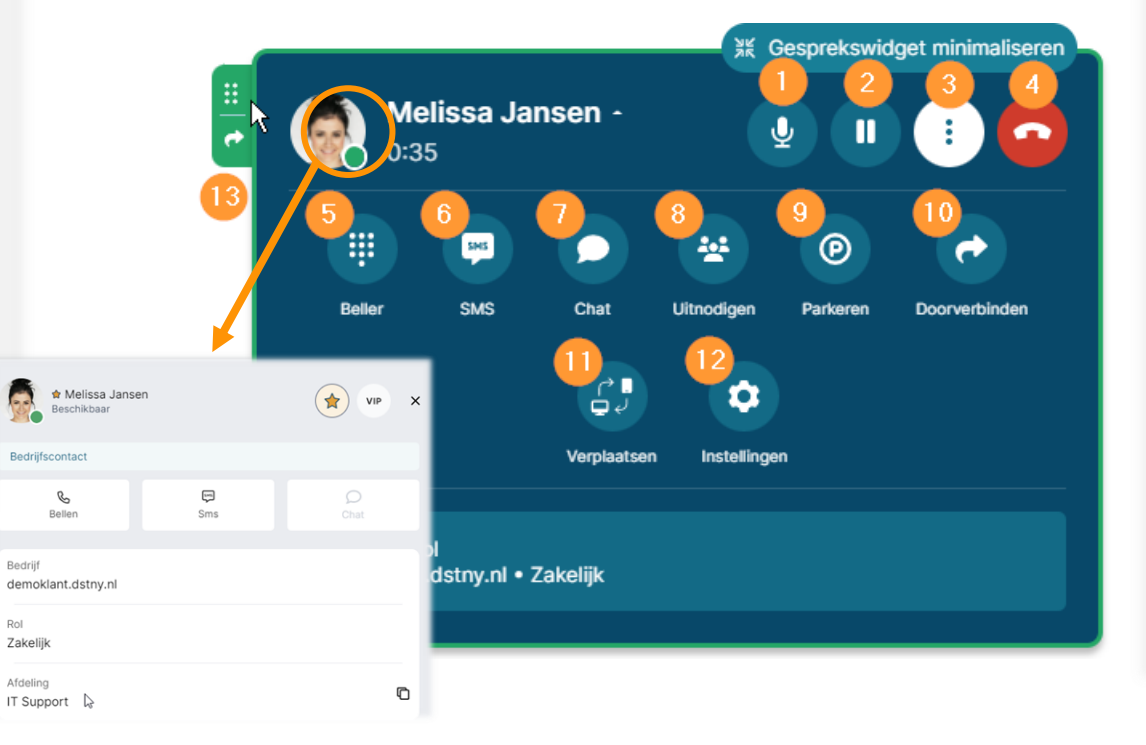

### Functies tijdens gesprek

- 1. Demp je microfoon
- 2. Pauzeer je gesprek tijdelijk
- 3. Open extra opties (vanaf 5)
- 4. Beëindig je gesprek
- 5. Nummerkiezer (voor DTMF)
- 6. SMS bericht sturen (niet beschikbaar)
- 7. Stuur een chatbericht naar een collega
- 8. Starten een ad-hoc conference call
- 9. Parkeer en deel de oproep met collega's
- 10. Verbind je gesprek door
- 11. Verplaats je gesprek naar bv je mobiel
- 12. Audio instellingen aanpassen
- 13. Drag & drop doorverbinden

### **ConnectMe – Doorverbinden**

### Warm (aangekondigd) doorverbinden

Oproepen warm (aangekondigd) doorverbinden kan door in het Zoekveld de gewenste collega, groep of nummer te zoeken en te bellen (Telefoon). Een tweede gesprek met, in dit geval je collega, wordt gestart.

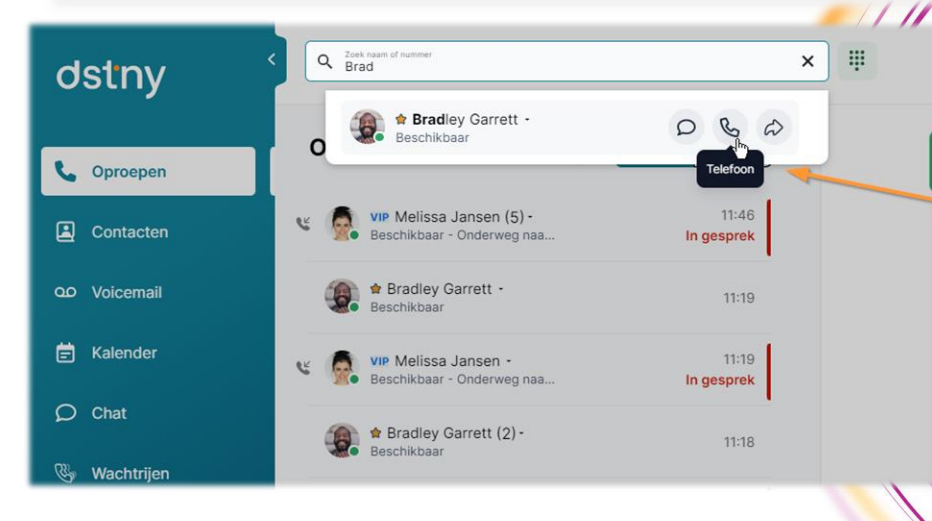

Beschikbaar • (# +31 85 018 5800 • ) (\* + \* Cesprekswidget minimaliseren \* Cesprekswidget minimaliseren \* Cesprekswidget mi

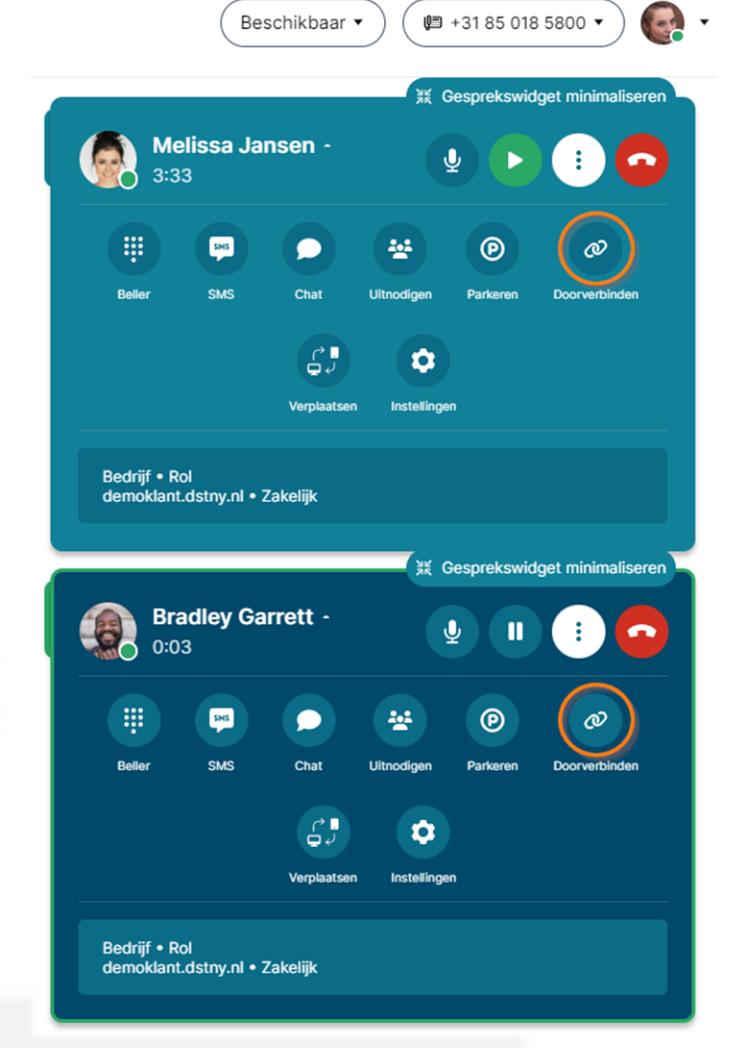

### Eenvoudig doorverbinden

Nadat je collega aangeeft het gesprek over te willen nemen kies je voor Doorverbinden. Mocht je toch niet kunnen Doorverbinden naar je collega, verbreek de verbinding en hervat eenvoudig je gesprek met de beller.

### dstny

### **ConnectMe – Doorverbinden**

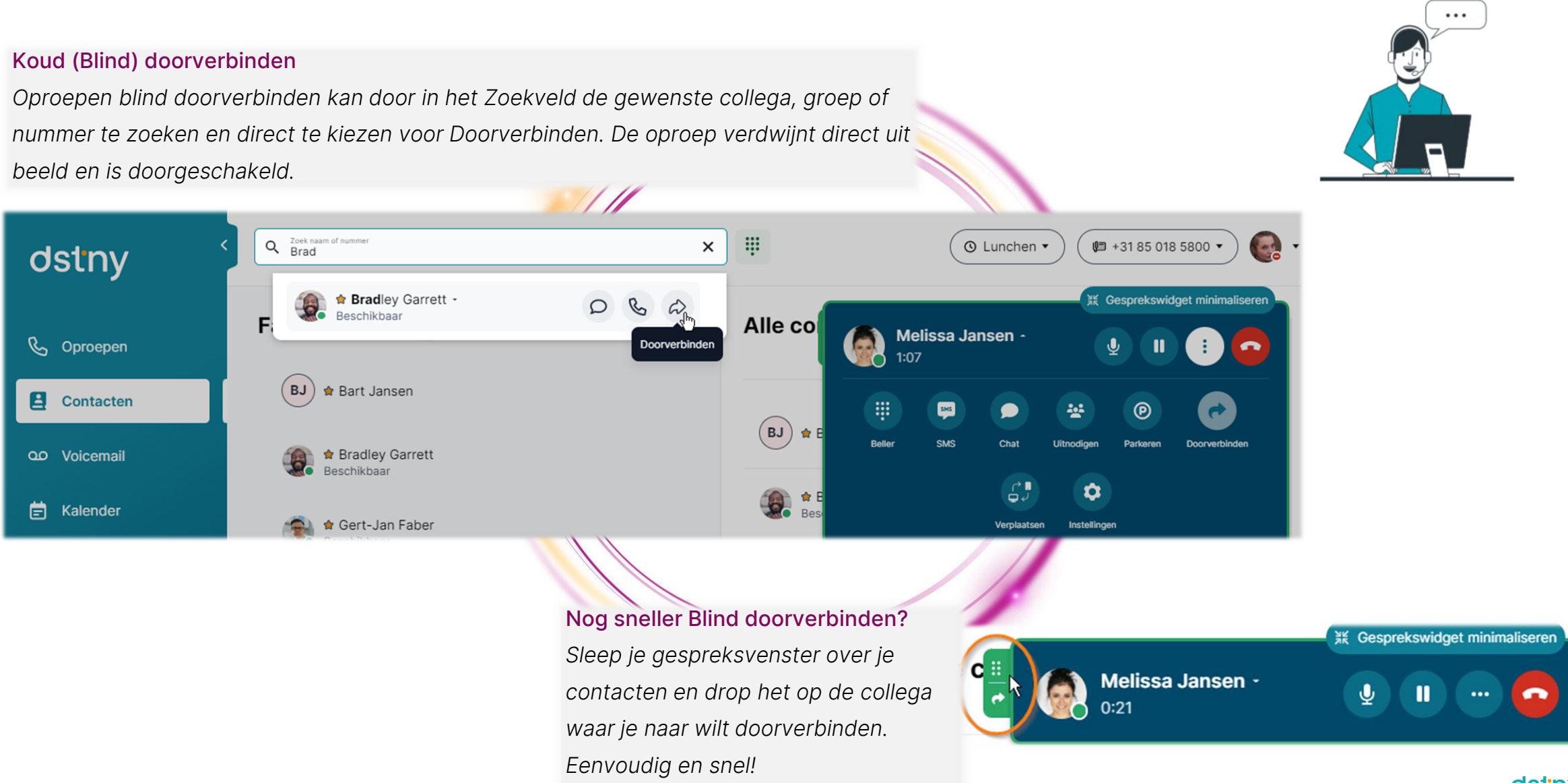

## **Enjoy ConnectMe!**

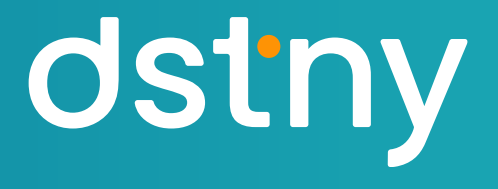